# 洛阳师范学院企业微信使用指南

"洛阳师范学院"企业微信号是通过学校许可,并经过 腾讯计算机系统有限公司认证的学校唯一官方企业微信号。 通过"洛阳师范学院"企业微信,可以访问和使用学校业务 系统移动端应用和服务。具体使用方法如下。

## 一、首次登录企业微信

#### 1. 账号绑定

(1)使用微信扫描下方二维码,如图1所示。扫描成功后,在登录页面输入账号密码登录,如图2所示。

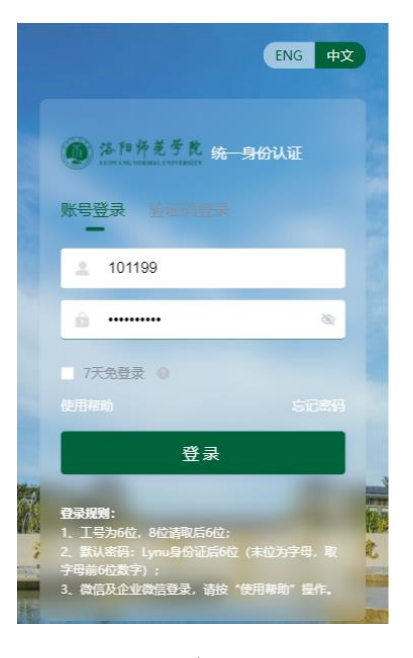

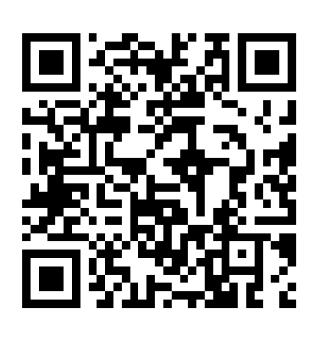

图1 账号绑定二维码 登录说明: 图 2 登录页面

①账号:学生为学号,教工为6位工号。

②初始化密码:默认为"1ynu身份证后6位"(末位为 字母,取字母前6位数字)。 ③如果您之前登录过一网通办或者统一身份认证平台, 已经修改过初始密码,请使用修改后的密码进行登录。

④如果您忘记密码,请用电脑端或移动端访问登录页面(https://i.lynu.edu.cn),点击"忘记密码"操作,自助找回密码。

(2)登录成功之后会跳转完善资料界面,见图 3。需要 先绑定手机号,点击"去绑定",跳转到"绑定手机号"界面, 输入个人目前在用的手机号,并获取验证码,点击"绑定", 见图 4。其次修改新的密码,点击"未达标",跳转到"密码 安全"界面见图 5。

| 完善资料             | 安全退出    | <           | 绑定手机号  |       | <                                      | 密码安全                               | 忘记密码 |
|------------------|---------|-------------|--------|-------|----------------------------------------|------------------------------------|------|
| 为了您的账号安全,以下信息待完善 |         | +86 •   请输〉 | 入绑定手机号 |       | *原密码                                   |                                    | \$   |
| *手机号             | 去绑定 〉   | *验证码 请输〉    | λ      | 获取验证码 | *新密码                                   |                                    | Ŕ    |
| 邮箱               | 去绑定 〉   |             |        |       | *确认密码                                  |                                    | \$   |
| *登录密码            | ① 未达标 > |             | 绑定     |       | ⊘ 密码长度                                 | 达到8位及以上 , 至少含3种以_                  | 上字符  |
| 我已完成             |         |             |        |       | <ul> <li>不包含简</li> <li>不能与原</li> </ul> | 单密码、非键盘字符、手机号<br>密码—致<br><b>保存</b> |      |

图 3 完善资料界面 图 4 手机号绑定 图 5 密码修改界面

(3)完善资料完成后,见图 6;点击"我已完成",跳转到"个人中心",见图 7,即完成账号绑定。

|         | 宣義资料      | 安全退出         | ×       | 个人中心            |
|---------|-----------|--------------|---------|-----------------|
| 了您的账号安约 | 全,以下信息待完善 |              |         | 个人中心            |
|         |           |              |         |                 |
| 10      | 13        | 33****9056 > | 新た      | 泥称 💼 🖉 🖉        |
|         | 1*****    | 6@qq.com >   |         |                 |
| 猧       |           | ◎已达标〉        | □ 手机号   | 158****0        |
|         |           |              | ご 邮箱    | s*****i@lynu.ed |
|         | 我已完成      |              | ◎ 登录密码  | E               |
|         |           |              | ◎ 关联账号  |                 |
|         |           |              | ⑧ 第三方账号 |                 |
|         |           |              | ③ 生物识别  |                 |
|         |           |              | ① 安全令牌  | 去               |
|         |           |              | ☞ 偏好设置  |                 |
|         |           |              | ● 语言设置  | 简体              |
|         |           |              |         |                 |

图 6 资料完成后界面

图 7 个人中心

### 2. 登录企业微信

(1)在手机应用商店下载安装"企业微信"应用,打开 "企业微信",点击"手机号登录"(如图8)。如果要使用微 信登录方式,需确定微信认证的手机号与上述企业微信绑定 的手机号相同。

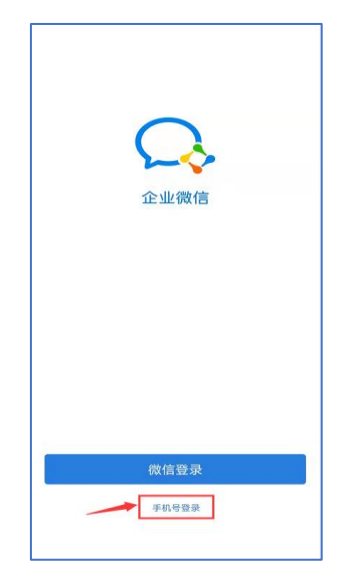

#### 图8 登录企业微信

(2)在新窗口中输入手机号(使用图 4 中绑定的手机号),点击"下一步",收到验证码信息后,填写验证码,按提示点击"下一步"。

(3)验证通过后,在企业微信欢迎界面(如图9)选择"洛阳师范学院",接下来在新窗口点击"进入"按钮,转入学校企业微信平台中(如图10)。

|            |             |              | I             | Q 🗟            |               |
|------------|-------------|--------------|---------------|----------------|---------------|
|            |             | 智慧校园信        | 息系统           |                |               |
|            |             |              | =             |                |               |
|            |             | A.一网通<br>办   | A.校园卡         | B.OA办公<br>系统   | B.教务系<br>统    |
| 15:18 🙎 😫  | û 🛛 🗟 yıl 🐵 | 2            | T A           |                | WPN           |
| ÷          |             | B.洛师后<br>勤通  | B.财务系<br>统(内) | B.软件正<br>版化(内) | C.WebVp<br>n  |
| 选择身份进入     |             | 0            | -             | Te             |               |
|            |             | C.心理综<br>合管理 | 科研管理<br>系統    | 学工系统           | C.实验室<br>管理系统 |
|            | >           | 2            | ۲             |                |               |
| 1000       | >           | 人事服务系统       | 洛师小筑          |                |               |
|            | >           | 智慧校园04       | 应用            |                |               |
|            |             |              | 4)            |                | *             |
|            | >           | 个人文件<br>框    | 公告通知          | 公共文件<br>柜      | 会议申请          |
| 洛阳师范学院 오 💷 | >           | <b>2</b>     |               |                | ٩             |
|            |             | 200          |               |                | 000           |

图9选择身份进入

图 10 企业微信界面

**注意:**如果短信验证成功后,进入界面不是"洛阳师范 学院"企业微信界面,是因登录手机号与上述注册过程中绑 定手机号不一致,请使用图4中绑定的手机号登录。

## 二、洛阳师范学院企业微信识别

随着学校智慧校园的建设,"洛阳师范学院"企业微信未

来会有更多的信息系统和服务不断接入,将为学校的管理和 师生的工作、生活提供更多便利。近年来,由于腾讯企业微 信的认证机制原因,我校存在多个未经学校许可和腾讯认证 的"洛阳师范学院"企业微信号,给师生的使用带来极大不 便。因此,请广大师生确认加入的为我校官方企业微信。

师生可在企业微信 APP 界面左上角点击图标,如"洛阳师范学院"后有绿色图标或者文字显示"已认证",说明添加的为我校唯一认证的企业微信,如图 11 所示。请广大师生不要接受其他人邀请加入未经学校许可和腾讯认证的非洛阳师范学院官方企业微信。

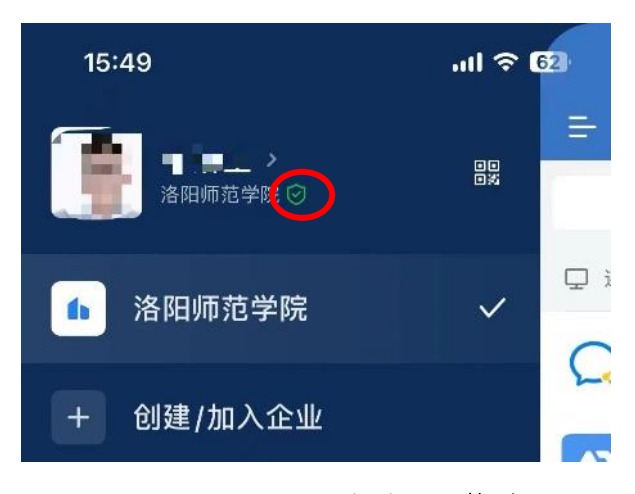

#### 图 11 认证后的企业微信

如在企业微信使用过程中遇到技术问题,可致电信息化 中心信息技术部咨询,电话: 68618577。

信息化中心

2024年9月12日